#### TRAVAIL A FAIRE :

- 1. Lancer l'application WORDART pour taper le titre : Les incontournables parisiens
- 2. Saisir la suite du texte ci-joint sans vous préoccuper de la présentation.
- 3. Utiliser la police **Comic sans MS** et une taille de police de 14 pour les titres et de 10 pour le texte.
- 4. Reproduire toutes les mises en forme du texte : gras, italique ou gras et italique. Justifier le texte
- 5. Centrer tous les noms des monuments.
- 6. Tracer les bordures encadrant les noms des monuments. Ajuster les bordures à la largeur des titres. Créer un espace entre le texte et la bordure (au moins 6 points). Mettre une trame de fond pour chacun des titres encadrés.
- 7. Créer un espace de 6 points au-dessus du texte explicatif de chaque monument
- 8. Modifier les marges du document (3,5 cm pour toutes les marges)
- 9. Créer une bordure fantaisiste autour de ce texte.
- 10. Enregistrer sous le nom de incontournables.
- 11. Imprimer.

ШĨ

ш

ш

ш

ш

ш

ш

ш

ш

ш

ш

ш

ш

ш

ш

ш

ш

ш

ш

ш

ш

ш

ш

ш

ш

ш

ш

ш

ш

ш

.

ш

ш

ш

.

Ш

ш

.

ш

ш

ш

ш

ш

ш

## -----

ш

ш

ш

ш

ш

Ш

ш

ш

Ш

ш

ш

ш

ш

ш

ш

ш

ш

ш

ш

ш

ш

ш

ш

ш

ш

ш

ш

ш

ш

ш

ш

ш

ш

111

ш

ш

ш

ш

ш

ш

ш

ш

Ш

ш

ш

ш

# Les incontournables parisiens

Avec ses deux mille ans d'histoire, ses monuments, ses musées, ses lieux pittoresques, Paris vous propose d'inoubliables visites et balades.

## TOUR EIFFEL

La **Tour Eiffel**, le monument le plus connu dans le monde (324 mètres, 10 100 tonnes) fut érigée par *Gustave Eiffel* en 1889 pour l'Exposition Universelle dont elle fut la vedette.

## MUSEE D'ORSAY

Connu dans le monde entier pour sa riche collection d'art impressionniste, il est aussi le musée de toute la création artistique du monde occidental de *1848 à 1914*.

## SAINTE-CHAPELLE

Joyau de l'architecture gothique, la **Sainte Chapelle** fut édifiée au XIII<sup>ème</sup> siècle sur ordre de *Saint-Louis* pour abriter la couronne d'épines du Christ. La *chapelle haute* avec ses 600 m<sup>2</sup> de verrières, dont les 2/3 sont authentiques, offre un des ensembles les plus complets de l'art du vitrail à cette époque.

## Cathédrale NOTRE-DAME

Chef-d'œuvre gothique, la cathédrale **Notre-Dame de Paris**, conçue par *Maurice de Sully* a été construite entre les XII<sup>ème</sup> et XIV<sup>ème</sup> siècles (1163-1345).

## MUSEE DU LOUVRE

Le musée du **Louvre**, ancienne demeure des *rois de France*, est depuis deux siècles l'un des plus grands musées du monde.

## Sacré-Cœur de Montmartre

Cette église fut édifiée par vœu national à la suite de la **défaite de 1870**. La basilique a été consacrée en 1919. L'architecte est *Abadie* (1875-1912).

#### AIDE TECHNIQUE pour le texte « Les incontournables parisiens »

#### Comment utiliser l'application Wordart dans Word 2010?

Voir plus en détails dans le document word10\_wordArt.pdf

- Cliquer sur l'onglet : Insertion.
- Sur la barre d'outils affichée, cliquer sur l'icône WordArt
- Une liste d'effets s'affiche : sélectionner un des effets proposés
- Dans le cadre texte affiché remplacer *Votre texte ici* par le texte à illustrer en WordArt
- Le cadre-texte WordArt étant sélectionné, s'affiche la barre d'outils Outils de dessin. A partir des outils affichés dans l'encadré *Styles wordArt* il est possible d'améliorer l'effet obtenu, comme la **Modification de la forme** ou de la couleur du texte.
- Cliquer en dehors du texte inséré pour terminer

#### Comment centrer un texte dans Word 2010?

- Placer le curseur entre deux caractères du texte constituant le paragraphe à centrer.
- Activer l'onglet Accueil (le premier à droite après le menu Fichier)
- Cliquer sur l'icône Centré 🗧

#### Comment mettre en gras ou/et en italique) un élément de texte dans Word 2010? s abe X, X Sélectionner le texte à *graisser* (ou/et à mettre en *italique*) Activer l'onglet Accueil (le premier à droite du menu Fichier) Cliquer sur l'outil Gras **G** ou/et cliquer sur l'icône *Italique* Comment souligner un élément de texte dans Word 2010? Sélectionner le texte à souligner Activer l'onglet Accueil (le premier à droite du menu Fichier) Cliquer sur l'icône Souligné La tête de flèche basse à droite de l'outil Souligné permet d'afficher une liste déroulante pour choisir le style de soulignement ainsi que la Autres soulignements... couleur du trait de soulignement = Couleur de soulignement Comment changer de police de caractères dans Word 2010 ? Sélectionner le texte à mettre en forme Accueil Insertion Mise en page Références Activer l'onglet Accueil (le premier à droite du menu Fichier) ٠ Ж Arial **v** 12 Aa 🗸 🏻 🎒 · A A Ouvrir la liste de l'outil Police situé sur la barre d'outils de Polices de thème l'onglet Accueil 1 Cambria (En-têtes) iers 🗔 Sélectionner une Police dans la liste. Calibri (Corps) Polices utilisées récemment Comment tracer des bordures autour d'un paragraphe 🛛 Comic Sans MS dans Word 2010? O Lucida Calligraphy **0** Times New Roman Placer le curseur dans le paragraphe contenant le texte à 0 Century encadrer. O Arial Activer l'onglet Accueil s'il ne l'est pas.

MMD

Cliquer sur l'outil Bordure

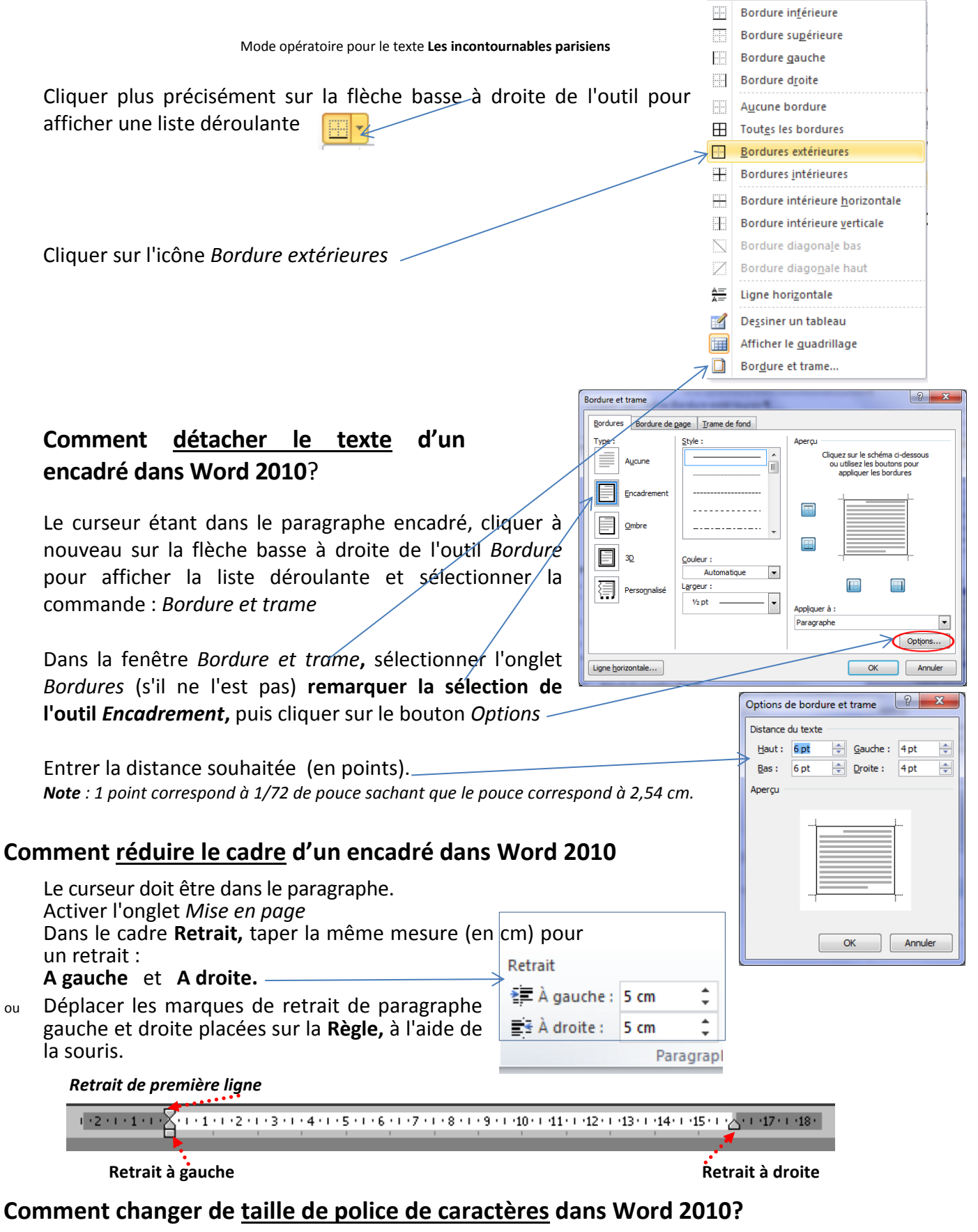

Sélectionner le texte à mettre en forme.

Activer l'onglet Accueil

Ouvrir la liste de l'icône Taille de police

Sélectionner une taille (l'unité est le point).

**Note** : 1 point correspond à 1/72 de pouce sachant que le pouce correspond à 2,54 cm.

### Comment ajouter une trame de fond à un paragraphe encadré dans Word 2010?

Élevé Il y a plusieurs méthodes, nous en citerons une, la plus simple : Placer le curseur dans le paragraphe encadré, devant recevoir la Couleurs du thème trame de fond. Activer l'onglet Accueil Cliquer sur la flèche basse à droite de l'icône Trame de fond pour afficher la liste déroulante et sélectionner une couleur Couleurs standard Le résultat est immédiat Aucune couleur Autres couleurs...

#### Comment créer une bordure de page dans Word 2010?

Cliquer sur l'onglet Mise en page

| Fichier | Accueil Insertion  | Mise en page | Références Publip                        | ostage Révision      | Affichage           |                  |   |                   |                   | ۵ (؟)        |
|---------|--------------------|--------------|------------------------------------------|----------------------|---------------------|------------------|---|-------------------|-------------------|--------------|
|         |                    |              | 📇 Sauts de pages 🔹                       | 🖄 Filigrane 🛪        | Retrait             | Espacement       |   |                   | Avancer 🔻         | 🚔 Aligner 🔹  |
| A-      |                    |              | 🚰 Numéros de lignes 🔻                    | louleur de page 🔹    | 📲 À gauche : 0 cm   | 🗘 葦 Avant: 6 pt  | ÷ |                   | Reculer *         | 日 Grouper ▼  |
| Themes  | Marges Orientation |              | ${}_{bc}{}^{a-}$ Coupure de mots $\star$ | 🗋 Bordures de page   | ≣ * À droite : 4 cm | 🗘 🏥 Après : 0 pt | ÷ | automatiquement - | 💫 Volet Sélection | 🐴 Rotation - |
| Thèmes  | Mise en page 🖓     |              |                                          | Arrière-plan de page | Paragraphe          |                  | 5 | Organiser         |                   |              |

Cliquer sur l'outil Bordures de page

Dans la fenêtre Bordure et trame qui s'affiche (dans l'onglet Bordure de page), cliquer sur Encadré.

Cliquer sur la flèche basse de l'option déroulante *Motif* 

Sélectionner un motif. Cliquer sur <OK>

Voir en détails dans le document word10 bordure page.pdf

#### Comment modifier la taille des marges dans Word 2010?

Cliquer sur l'onglet *Mise en page*.

Cliquer sur la flèche basse de l'outil : Marges pour afficher une liste de choix

Cliquer sur le lien Marges personnalisées -

Modifier les dimensions des marges existantes (2,5 cm par défaut)

#### Comment reproduire la mise en forme dans Word 2010?

Word propose une icône permettant de reproduire la mise en forme sur la barre d'outils 🛷 de l'onglet Accueil

- Placer le point d'insertion sur le texte ou le paragraphe dont la mise en forme est à recopier
- Cliquer sur l'icône
- Placer le pointeur de la souris sur le texte ou le paragraphe dont la mise en forme est à reproduire.
- Le pointeur de la souris se transforme en petit balai accompagné d'un I. Rester cliqué et glisser sur toute la partie du texte à modifier.

Remarque : le fait de double-cliquer sur reproduction de mise en forme.

permet de garder actif cette icône pour une autre

Sauts de pages \*

Bas: 2,5 cm Droite: 2,5 cm

1,27 cm Bas: 1,27 cm 1 27 cm Droite: 1,27 cm

2,54 cm Bas: 2,54 cm

2,54 cm Bas: 2,54 cm

2,54 cm Bas: 2,54 cm eur: 3.18 cmÀ l'extérie

Taille Colonnes

Haut: 2,5 cm Bas: 2,5 cm Gauche:2,5 cm Droite: 2,5 cm

aut: 2,5 cm

Marges personnalisées...

📳 Numéros de lignes

h<sup>a</sup><sup>−</sup> Coupure de mots -